## Plataforma de Postulación CONICYT

## URL: <u>http://spl.conicyt.cl</u>

## Paso 1: Regístrese en el sistema de postulación en línea

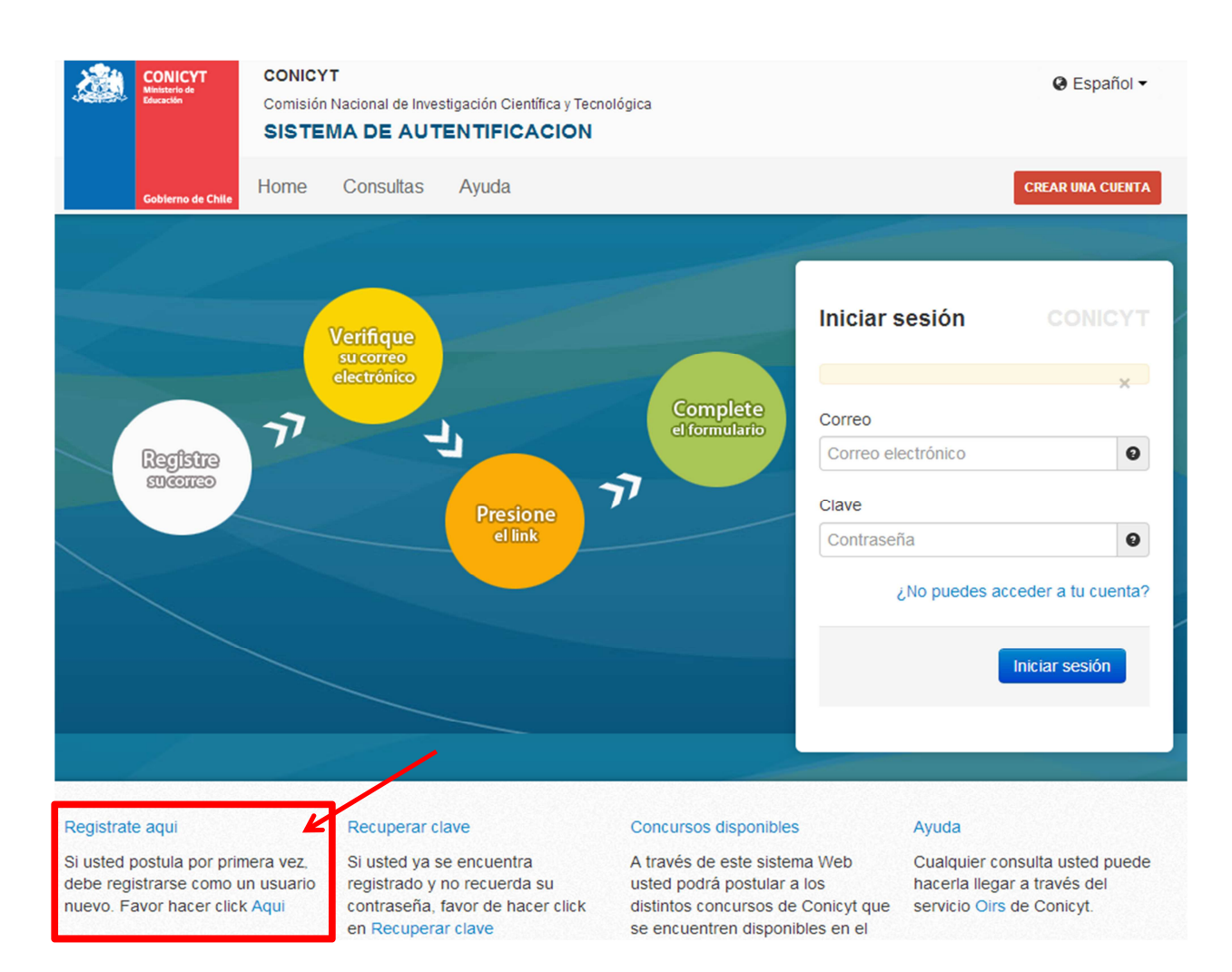

## **Paso 2:** Acceso a la Plataforma de Postulación, seleccionar "Postulaciones Simplificadas > acceder"

| CONICYT<br>Comisión Nacional de Inv<br>SISTEMA DE AU                 | estigación Científica y Tecnológica TENTIFICACION                                                                                                    | Español 🕶                             |  |
|----------------------------------------------------------------------|----------------------------------------------------------------------------------------------------|---------------------------------------|--|
| Gobierno de Chile Home Consultas                                     | Ayuda                                                                                                    |                                       |  |
|                                                                      |                                                                                                    |                                       |  |
| Administrator<br>Felipe Sepulveda<br>Configuraciones   Cerrar sesión | Sistemas                                                                                                    |                                       |  |
|                                                                      | ATENCIÓN:                                                                                                    |                                       |  |
| USUARIOS                                                             | Estimado(a) Postulante:                                                                                                    |                                       |  |
| Listado de usuarios                                                  | Conicyt le da la bienvenida al sistema de postulación                                                                                                    | n integrado, a través del cual podrá: |  |
| Tu perfil                                                            | Ingresar sus datos curriculares necesarios para<br>Conicyt.                                                                                                    | postular a cualquier concurso         |  |
| SISTEMAS                                                             | <ul> <li>Crear é ingresar a sus postulaciones, responder solicitudes tales como: cartas de recomendación, patrocinar propuestas, aceptar participar en un equipo de investigación.</li> <li>Para postular a un concurso por primera vez, es importante que considere los siguientes aspectos: <ol> <li>En el menú sistema, debe seleccionar la opción Currículum de Postulación. Ingresar datos básicos y guardar. Posteriormente podrá continuar completando esta sección.</li> <li>Seleccionar Formulario de Postulación o Postulación Simplificada y crear una propuesta.</li> </ol> </li> <li>Usted podrá editar cada uno de los módulos mientras el concurso se encuentre abierto. Tenga presente que su postulación incorporará solo la información ingresada hasta el momento en que se solicita patrocinio institucional.</li> </ul> |                                       |  |
| PERFILES                                                             |                                                                                                    |                                       |  |
| E Listado<br>+ Nuevo                                                 |                                                                                                    |                                       |  |
| SENERAL                                                              |                                                                                                    |                                       |  |
| USUARIO                                                              |                                                                                                    |                                       |  |
| Editar datos                                                         | Si va inició una postulación:                                                                                                    |                                       |  |
| Cambiar crave     Cambiar correo     Solicitudes de Recomendación    | <ol> <li>Debe ingresar a su postulación a través del ítem "Mis postulaciones", donde estarán almacenados los datos de su postulación en curso.</li> <li>Si desea iniciar una nueva postulación, deberá seleccionar la opción Concursos abiertos.</li> <li>Para dudas y/o consultas, favor contacte a la mesa de ayuda indicada en las bases del Concurso al cual desea postular.</li> </ol>                                                                                                    |                                       |  |
| Cerrar Sesión                                                        |                                                                                                    |                                       |  |
|                                                                      |                                                                                                    | CONICYT                               |  |
|                                                                      |                                                                                                    |                                       |  |
|                                                                      | Sistemas de Acceso Público                                                                                                    |                                       |  |
|                                                                      | Sistema                                                                                                    |                                       |  |
|                                                                      | Curriculum de Postulación                                                                                                    | Acceder                               |  |
|                                                                      | Formulario de Postulación                                                                                                    | Acceder                               |  |
|                                                                      | Postulaciones Simplificadas                                                                                                    | Acceder                               |  |

Paso 3: Seleccionar la opción "Concursos abiertos"

| FAST |                      | Mis Datos |             |                                                    |           |          |
|------|----------------------|-----------|-------------|----------------------------------------------------|-----------|----------|
|      |                      |           |             |                                                    |           |          |
|      | Menú Menú            |           |             | Postulaciones Activas                              |           |          |
| Γ    | 🔇 Concursos Abiertos |           | POSTULACION | CONCURSO                                           | ESTADO    | ACCIONES |
| L    | <u> </u>             | 1         | 446         | VALORIZACIÓN DE LA INVESTIGACIÓN EN LA UNIVERSIDAD | Eliminada | 0        |
|      |                      |           |             |                                                    |           |          |

Paso 4: Seleccionar el concurso "Fondo de publicación de revistas científicas 2013"

| FAS                | 5 <b>7</b>                                                                                                    | Mis Datos                                                                                                    | Ayuda                  | Cerrar Ses             | sión 🧕   |  |  |
|--------------------|----------------------------------------------------------------------------------------------------|----------------------------------------------------------------------------------------------------|------------------------|------------------------|----------|--|--|
| 🕑 Menú             |                                                                                                    |                                                                                                    |                        |                        |          |  |  |
| Concursos Abiertos | Listados de Concursos Disponibles<br>Bienvenido al sistema de postulación en linea, a continuación se presentan los concursos disponible para postular. |                                                                                                    |                        |                        |          |  |  |
|                    | PROGRAMA                                                                                                    | NOMBRE CONCURSO                                                                                                    | FECHA                  | FECHA<br>TERMINO       | ACCIONES |  |  |
|                    | PIA                                                                                                    | TERCER CONCURSO NACIONAL DE FINANCIAMIENTO BASAL PARA CENTROS CIENTÍFICOS Y TECNOLÓGICOS DE EXCELENCIA<br>2013 CONICYT                                                                                 | 12-08-2013<br>14:00:00 | 11-10-2013<br>17:00:00 | Q        |  |  |
|                    | PAI                                                                                                    | Inserción de Capital Humano Avanzado en el Sector Productivo, Tercera Convocatoria 2013                                                                                                    | 13-06-2013<br>17:45:00 | 29-08-2013<br>17:00:00 | Q        |  |  |
|                    | PAI                                                                                                    | Concurso Nacional Tesis de Doctorado en la Industria, Segunda Convocatoria 2013                                                                                                    | 27-06-2013<br>17:30:00 | 29-08-2013<br>17:00:00 | 0        |  |  |
|                    | PAI                                                                                                    | Apoyo al Retorno de Investigadores/as desde el Extranjero, Convocatoria 2013                                                                                                    | 12-07-2013<br>17:00:00 | 19-08-2013<br>16:00:00 | Q        |  |  |
|                    | Regional                                                                                                    | VII CONCURSO DE PROYECTOS DE DIPLOMADOS REGIONALES VINCULADOS CON TEMÁTICAS DE CIENCIA, TECNOLOGÍA E<br>INNOVACIÓN. REGIONES DE COQUIIMBO Y DEL BIOBÍO. CONVOCATORIA 2013. PROGRAMA REGIONAL - CONICYT | 29-07-2013<br>12:00:00 | 23-09-2013<br>16:30:00 | 0        |  |  |
|                    | Fondef                                                                                                    | IV Concurso Programa Genoma en Recursos Naturales Renovables. "Desarrollo de tecnologías de apoyo a Programas de<br>Mejoramiento Genético en futales"                                                  | 05-08-2013             | 24-09-2013<br>16:00:00 | Q        |  |  |
|                    | Información<br>Científica                                                                                                    | Fondo de Publicación de Revistas Científicas Chilenas - 2013                                                                                                    | 19-08-2013<br>12:00:00 | 23-09-2013<br>00:00:00 | Q        |  |  |

**Paso 5:** Seleccionar la opción "Generar". A partir de este momento accede al Formulario de Postulación del Concurso Fondo de publicación de revistas científicas 2013.

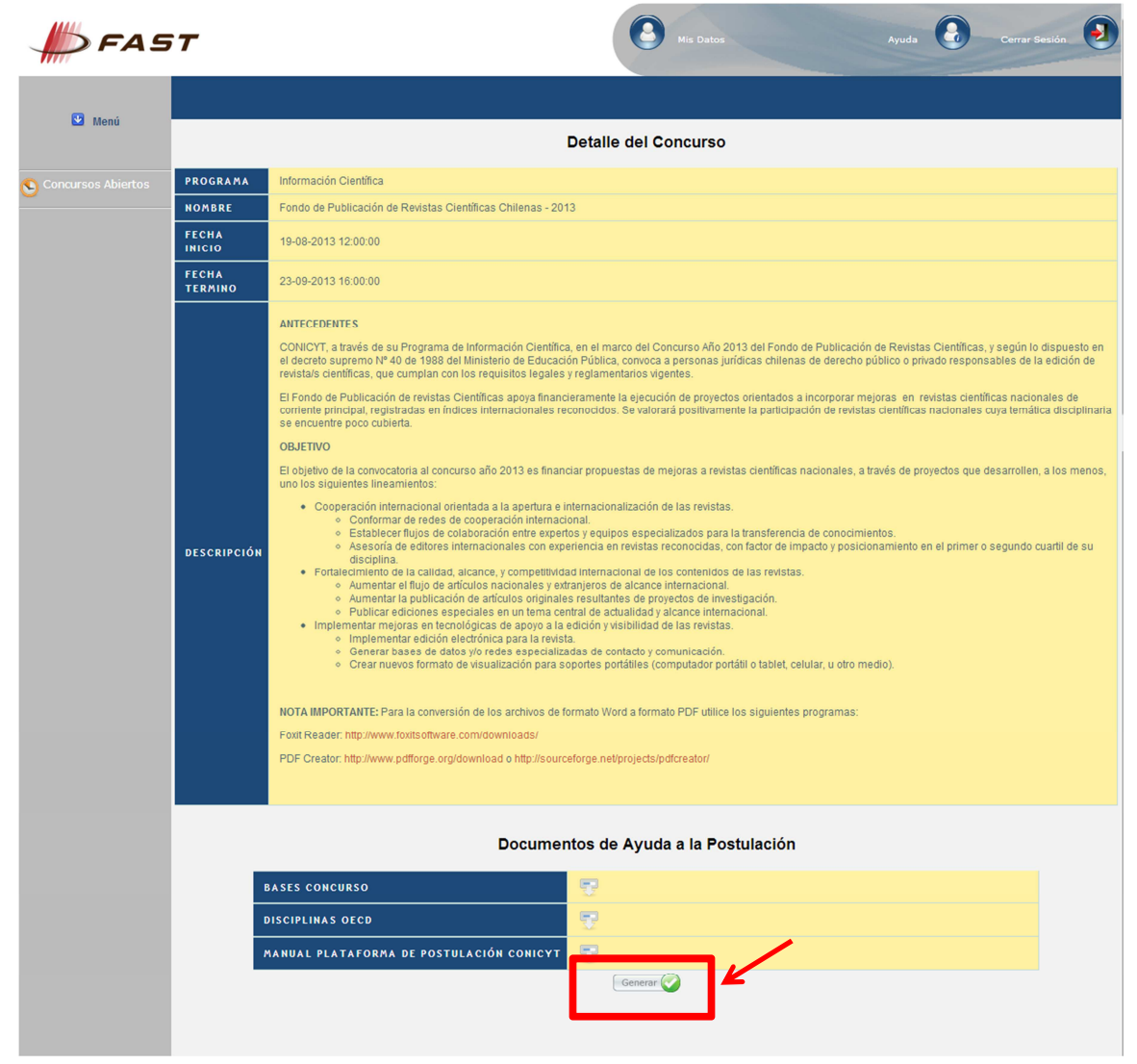

**Paso 6:** Formulario de postulación, sección **Ingreso de Datos.** Corresponde a los datos de identificación de la persona responsable del proyecto y datos generales de la postulación.

| FAST               |                  | Mis Datos               | Ayuda Cerrar Sesión       |
|--------------------|------------------|-------------------------|---------------------------|
| <b>₩</b> Menú      |                  |                         |                           |
| Concursos Abiertos | Ingreso de datos | Adjunto de Archivos     | Validacion de Postulación |
|                    |                  | Datos de la Postulación |                           |
|                    | Nombre completo  | •                       |                           |
|                    | Teléfono         | •                       |                           |
|                    | Соггео           | •                       |                           |
|                    | Run              | •                       |                           |
|                    | Pasaporte        | •                       |                           |
|                    | Título propuesta | •                       |                           |
|                    | Monto            | 0                       |                           |
|                    | Institución      | •                       |                           |
|                    | Guardar          |                         |                           |
|                    |                  |                         |                           |
|                    |                  |                         |                           |
|                    |                  |                         |                           |

**Paso 7:** Formulario de postulación, sección **Adjunto de Archivos**. En esta sección debe adjuntar la documentación señalada en las bases de este concurso. Tener en cuenta que se debe adjuntar un archivo PDF a la vez, es decir, por cada archivo adjuntado, usted debe hacer click en el botón "Guardar".

| FAST               | Mis Datos Ayuda 💽 Cerrar Sesión 🧕                                                                                                    |
|--------------------|----------------------------------------------------------------------------------------------------|
| €Menú              |                                                                                                    |
| Concursos Abiertos | Ingreso de datos Adjunto de Archivos Validación de Postulación                                                                                                    |
|                    | Archivos Adjunto para la Postulación                                                                                                    |
|                    | Formulario de postulación   Extensiones permitidas: PDF   Seleccionar archivo, No se ha seleccionado ningún archivo   Formato:   Formato:   Información adicional de la revista   Extensiones permitidas: PDF   Seleccionar archivo, No se ha seleccionado ningún archivo   Formato:   Información adicional de la revista   Extensiones permitidas: PDF   Seleccionar archivo, No se ha seleccionado ningún archivo   Formato:   Información adicional de la revista   Plan de edición de la revista   Extensiones permitidas: PDF   Seleccionar archivo, No se ha seleccionado ningún archivo   Formato:   Parta de evaluación de los artículos   Extensiones permitidas: PDF   Seleccionar archivo, No se ha seleccionado ningún archivo   Fasciculo 1   Fasciculo 2   Consiones permitidas: PDF   Seleccionar archivo, No se ha seleccionado ningún archivo   Fasculo 2   Extensiones permitidas: PDF   Seleccionar archivo, No se ha seleccionado ningún archivo   Fasculo 2   Consiones permitidas: PDF   Seleccionar archivo, No se ha seleccionado ningún archivo   Fasculo 2   Consiones permitidas: PDF   Seleccionar archivo, No se ha seleccionado ningún archivo   Fasculo 3 |
|                    | Extensiones permitidas: PDF<br>Selecciona: archivo No se ha seleccionado ningún archivo                                                                                                    |
|                    | Antecedentes adicionales voluntarios                                                                                                    |
|                    | Guardar                                                                                                    |
|                    |                                                                                                    |
|                    |                                                                                                    |
|                    |                                                                                                    |

**Paso 8:** Formulario de postulación, sección **Validación de postulación**. No olvide presionar el botón **Enviar** para finalizar la postulación.

Una vez realizado este paso recibirá en su correo electrónico la constancia de la postulación efectuada.

| FAST              |                                | Mis Datos                      |                          |
|-------------------|--------------------------------|--------------------------------|--------------------------|
| Menú              |                                |                                |                          |
| oncursos Abiertos | Ingreso de datos               | Adjunto de Archivos            | Validacion de Postulació |
|                   |                                | Validación y Envio             |                          |
|                   | Datos de la Postulación<br>Dat | tos ingresados correctamente 오 |                          |
|                   | Archivos Adjuntos<br>Archi     | vos Adjuntados Correctamente 오 |                          |
|                   |                                | Envío de Postulación<br>Enviar |                          |